## App 端如何执行应急年计划(文档)

## 一、在管理一应急年计划模块里操作

用户登录互海通 App 端, 进入海务管理 - 应急年计划界面(步骤 1);筛选状态为"待执行"的应急年计划(步骤 2);点击目标待执行项目(步骤 3);至少填写带\*的必填项后 点击提交审核(步骤 4)则完成执行。

| 上午8:58 <b>* 60 개대 중 📼</b><br><b>夏</b> 上海互海信息科技有限公司 帮助                                                                                                    | <sub>上午8:58</sub> <b>* で 3.11 奈 (回)</b><br><b>く</b> 返回 広急年计划                                            |
|----------------------------------------------------------------------------------------------------|----------------------------------------------------------------------------------------------------|
| ■<br>「日本」<br>「日本」<br>「一本」<br>「一本」<br>「<br>「日本」<br>「日本」<br>「日本」<br>「日本」<br>「日本」<br>「日本」<br>「日本」<br>「日本」<br>「日本 | 互海1号▼     2021▼     类型▼     状态▲       全部         待执行        未提交                                         |
| <b>海务管理</b><br>∴<br>立:<br>立:<br>□:<br>□:<br>□:<br>□:<br>□:<br>□:                                                                                                    | 空防防选状态为"待执行"         的应急年计划         *通过         互海1号/演习         已完成         项相名称: 朱良恒测试                 |
| <ul> <li>动态报告 油耗报告 航次管理</li> <li>技术资料</li> <li>反 反 正</li> <li>函纸信息 技术检验报告 操作与维护 设备清单</li> </ul>                                                                                                    | 周期(月):3/执行月份:2021年2月<br>互海1号/演习 审批拒绝<br>项目名称:来来来测试<br>周期(月):1/执行月份:2021年3月                              |
| 1.用户登录互海通App,<br>在管理界面,点击应急年<br>计划                                                                                                    | 互海1号/演习     待执行       项目名称:来来来测试     周期(月):1/执行月份:2021年4月       互海1号/演习     待执行       项目名称:来来来测试     日本 |
| □<br>□<br>□<br>□<br>□<br>□<br>□<br>□<br>□<br>□<br>□<br>□<br>□<br>□                                                                                                    | 周期(月): 1/执行月份: 2021年5月<br>互海1号/演习 待执行                                                                   |

|                                                                                                    | \$ © "nil 🔊 📼                       | 上午8:59                                   | 指它涂习桂次                 | * 🏵 📶 📚 📼   |
|----------------------------------------------------------------------------------------------------|-------------------------------------|------------------------------------------|------------------------|-------------|
|                                                                                                    |                                     |                                          | 填 <b>匀</b> 庾 ⁄ / 间 / 几 |             |
| 互海1号▼ 2021▼ 类型                                                                                               | !▼ 待执行▼                             | 互海1号/演习<br>项日名称· 来来来》                    | Witt                   | 待执行         |
| 互海1号/演习                                                                                                    | 待执行                                 | 周期(月): 1/执行                              | ī月份: 2021年6月           | 查看全年〉       |
| 项目名称:来来来测试<br>周期(月): 1/执行月份:2021年4月                                                                          |                                     | 要求:<br>无                                 |                        |             |
| 互海1号/演习                                                                                                    | 待执行                                 | 执行情况                                     |                        |             |
| 项目名称:来来来测试                                                                                                   |                                     | *执行日期                                    |                        | 请选择执行日期     |
| 周期(月):1/纵行月份:2021年5月                                                                                         |                                     | 具体时间                                     |                        | 请填写具体时间     |
| 互海1号/演习                                                                                                    | 待执行                                 | *执行地点                                    |                        | 请填写执行地点     |
| 项目名称:朱良恒测试<br>周期(月):3/执行月份:2021年5月                                                                           |                                     | 演习环境                                     |                        | 请填写演习环境     |
| 互海1号/演习                                                                                                    | 待执行                                 |                                          | ままってん                  | 请填写参与人员     |
| 项目名称:来来来测试<br>周期(月):1/执行月份:2021年6月                                                                           |                                     | 44月日前                                    | 安填与比<br>以植而            | が信息,<br>占キ担 |
| 互海1号/演习                                                                                                    | 待执行                                 | 演习 · · · · · · · · · · · · · · · · · · · |                        | шж          |
| 项目名称:来来来测试                                                                                                   |                                     | 执行附件                                     |                        | 上传附件        |
| □<br>3.找到目标待排<br>□<br>□<br>□<br>□<br>□<br>□<br>□<br>□<br>□<br>□<br>□<br>□<br>□<br>□<br>□<br>□<br>□<br>□<br>□ | <mark>认行项,</mark><br><sub>待执行</sub> |                                          |                        |             |
| 项目名称: 宋良恒测试<br>周期(月): 3/执行月份: 2021年8月                                                                        |                                     |                                          |                        | ]           |
| 互海1号/演习                                                                                                    | 待执行                                 | 提交审核<br>、                                |                        | 保存          |

## 二、工作台操作

用户登录互海通 App 端, 在工作台界面, "待处理任务-正常-执行应急计划", 点击进入(步骤 1'); 点击目标待执行项目(步骤 2'); 至少填写带\*的必填项后点击提交审核 (步骤 3')则完成执行。

| 上午9:42                                 |                      | k                    | 3 © "111 📚 📼     |
|----------------------------------------|----------------------|----------------------|------------------|
| ٢                                      | 互海)                  | Ā                    | 帮助               |
| 流程审批                                   | 待处理信                 | I务                   | 全部船舶、            |
| 全部(3430) 正                             | 常(100)               | 临期(4)                | 超期(3326)         |
| 执行                                     | <b>7</b><br>询价       | <mark>4</mark><br>处理 |                  |
| 船舶自购 第                                 | 采购计划                 | 维修方案                 | 应急计划             |
| <b>最新</b> 系统通知<br><mark>动态</mark> 公司新闻 | D: 互海科技-<br>D: 威海海事/ | -丁春雷创建<br>司上传视频      | 書的备件… ><br>[测试 > |
|                                        | ↓<br>禄互<br>『作台       | 海通<br>界董             | 主页<br>找到。"       |
| 待处理任                                   | 医子I                  | E常-                  | 执行应              |
| 急计划"                                   |                      |                      |                  |
| 全部资讯 政府通                               | 告 行业资                | 讯 机务                 | 知识 业务知识          |
| ▲ 公告 <mark>管理</mark><br>公司新闻           |                      |                      | 未读: 0 >          |
| 海务童子                                   |                      |                      | 未读:0 >           |
|                                        | <b>②</b><br>通讯       | <b>DL</b><br>统计      |                  |

|                             |                   | * 🛛 📶 📚 💷 |
|-----------------------------|-------------------|-----------|
| く返回                         | 应急年计划             |           |
| 互海1号▼ 202                   | 1 • 类型            | ▼ 状态 ▼    |
| 互海1号/演习                     |                   | 审批拒绝      |
| 项目名称: 来来来测试<br>周期(月): 1/执行月 | 式<br>日份: 2021年3月  |           |
| 互海1号/演习                     |                   | 待执行       |
| 项目名称:来来来测试<br>周期(月):1/执行月   | 式<br>月份: 2021年4月  |           |
| 互海1号/演习                     |                   | 待执行       |
| 项 名称 来来来 周期(月):1/执行月        | 标待执<br>份: 2021年5月 | 行项目       |
| 互海1号/演习                     |                   | 待执行       |
| 项目名称:朱良恒测证<br>周期(月): 3/执行月  | 式<br>月份: 2021年5月  |           |
| 互海1号/演习                     |                   | 待执行       |
| 项目名称: 来来来测试<br>周期(月): 1/执行月 | 式<br>]份: 2021年6月  |           |
| 互海1号/演习                     |                   | 待执行       |
| 项目名称: 来来来测试<br>周期(月): 1/执行月 | 式<br>]份: 2021年7月  |           |
| 互海1号/演习                     |                   | 待执行       |

|                                            |                     | * 🎯 📶 🔊 💷    |
|--------------------------------------------|---------------------|--------------|
| く返回                                        | 填写演习情况              |              |
| 互海1号/演习                                    | - You 1             | 待执行          |
| 项目名称:米米米<br>周期(月):1/执<br>要求:<br>无          | :测试<br>行月份: 2021年6月 | 查看全年〉        |
| 执行情况                                       |                     |              |
| *执行日期                                      |                     | 请选择执行日期      |
| 具体时间                                       |                     | 请填写具体时间      |
| *执行地点                                      |                     | 请填写执行地点      |
| 演习环境                                       |                     | 请填写演习环境      |
| *参与人员                                      |                     | 请填写参与人员      |
| 演动中的<br>清填写演习内容<br>小小垣顶<br>演习中价<br>请填写演习评价 | 泪应信息<br>,点击提        | , 带*为<br>交审核 |
| 执行附件                                       |                     | 上传附件         |
|                                            |                     |              |

保存